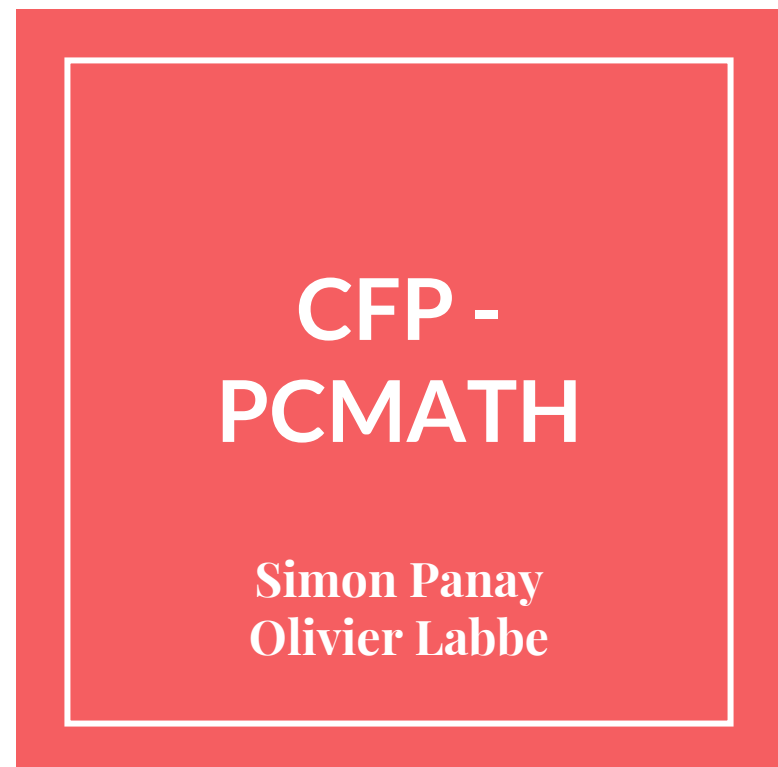

#### **Principales évolutions du CFP**

- Évolutions visuelles
- Imports des données Sudoc
- Gestion des candidatures pour la phase 3 du PCMath
- Historique d'un titre
- Liens avec le Portail Math

Pour tester: http://math-cfp-pre.u-ga.fr Évolutions Visuelles

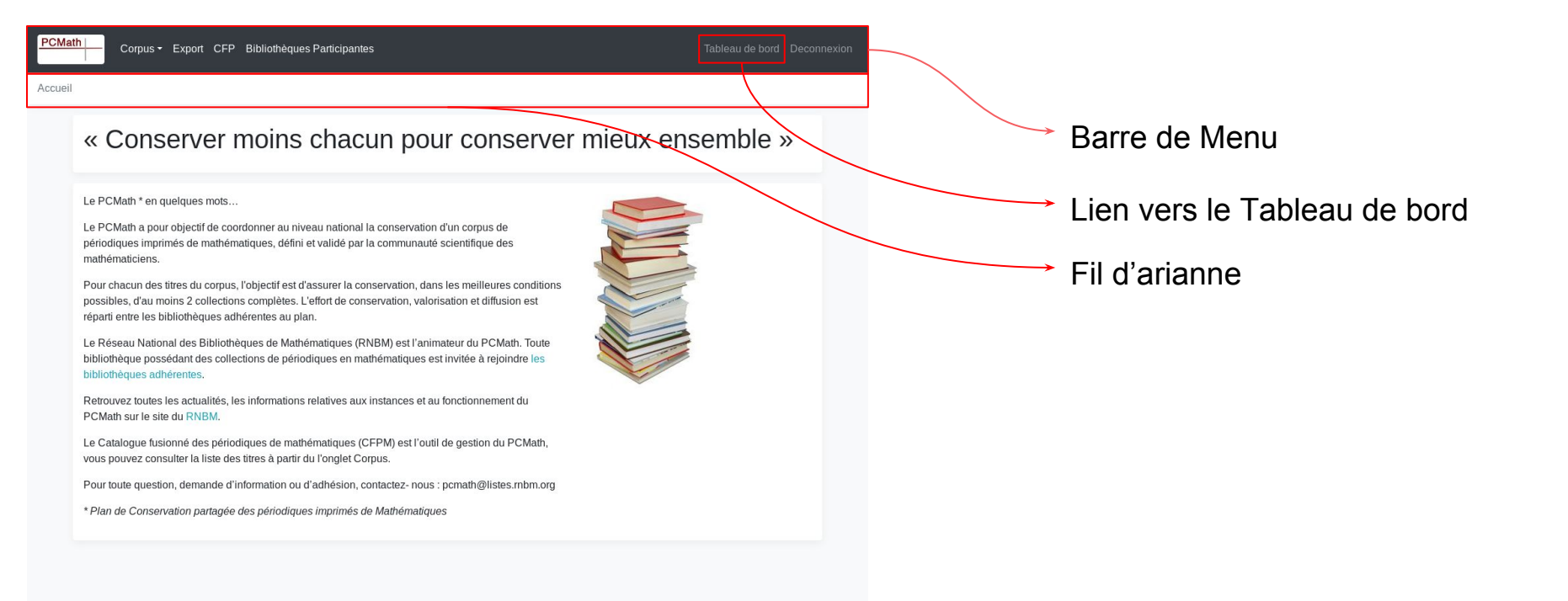

#### Fil d'arianne : Retrouver son chemin

| ath | Corpus <del>-</del> | Export | CFP | Bibliothèques Participantes |  |
|-----|---------------------|--------|-----|-----------------------------|--|
| I   |                     |        |     |                             |  |

« Conserver moins chacun pour conserver mieux ensemble »

Le PCMath \* en quelques mots...

PCMa

Accuei

Le PCMath a pour objectif de coordonner au niveau national la conservation d'un corpus de périodiques imprimés de mathématiques, défini et validé par la communauté scientifique des mathématiciens.

Pour chacun des titres du corpus, l'objectif est d'assurer la conservation, dans les meilleures conditions possibles, d'au moins 2 collections complètes. L'effort de conservation, valorisation et diffusion est réparti entre les bibliothèques adhérentes au plan.

Le Réseau National des Bibliothèques de Mathématiques (RNBM) est l'animateur du PCMath. Toute bibliothèque possédant des collections de périodiques en mathématiques est invitée à rejoindre les bibliothèques adhérentes.

Retrouvez toutes les actualités, les informations relatives aux instances et au fonctionnement du PCMath sur le site du RNBM.

Le Catalogue fusionné des périodiques de mathématiques (CFPM) est l'outil de gestion du PCMath, vous pouvez consulter la liste des titres à partir du l'onglet Corpus.

Pour toute question, demande d'information ou d'adhésion, contactez- nous : pcmath@listes.rnbm.org

\* Plan de Conservation partagée des périodiques imprimés de Mathématiques

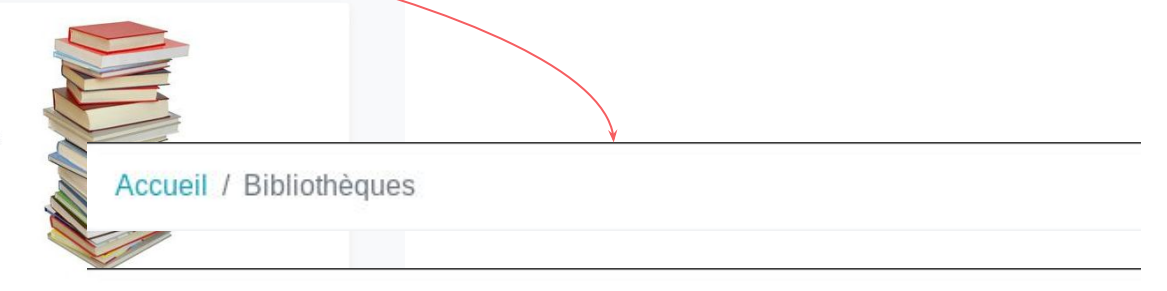

Accueil / Bibliothèques / Grenoble - Bib. Institut Fourier

Accueil / Bibliothèques / Grenoble - Bib. Institut Fourier / Acta Mathematica

## Imports des données Sudoc

#### Se rendre dans le Tableau de bord

| Corpus - Export CFP Bibliothèques Participantes                                     | Tableau de bord Deconnexion |                                                                                                |
|-------------------------------------------------------------------------------------|-----------------------------|------------------------------------------------------------------------------------------------|
| Accueil / Tableau de bord                                                           |                             |                                                                                                |
| Tableau de bord                                                                     |                             |                                                                                                |
| Candidatures pour la phase 3 du Pcmath                                              |                             |                                                                                                |
| Date de fin des candidatures : 8 avril 2018<br>Candidater Modifier les candidatures |                             | Et cliquer sur le bouton<br>"Visualiser" pour afficher la liste<br>des périodiques disponibles |
| Collections disponibles pour Poitiers - Bib. Math Visualiser Exporter au format.csv |                             | dans ma bibliothèque                                                                           |
| Import de périodes                                                                  |                             |                                                                                                |
| Importer des périodes                                                               |                             |                                                                                                |

### 2 Manières de procéder

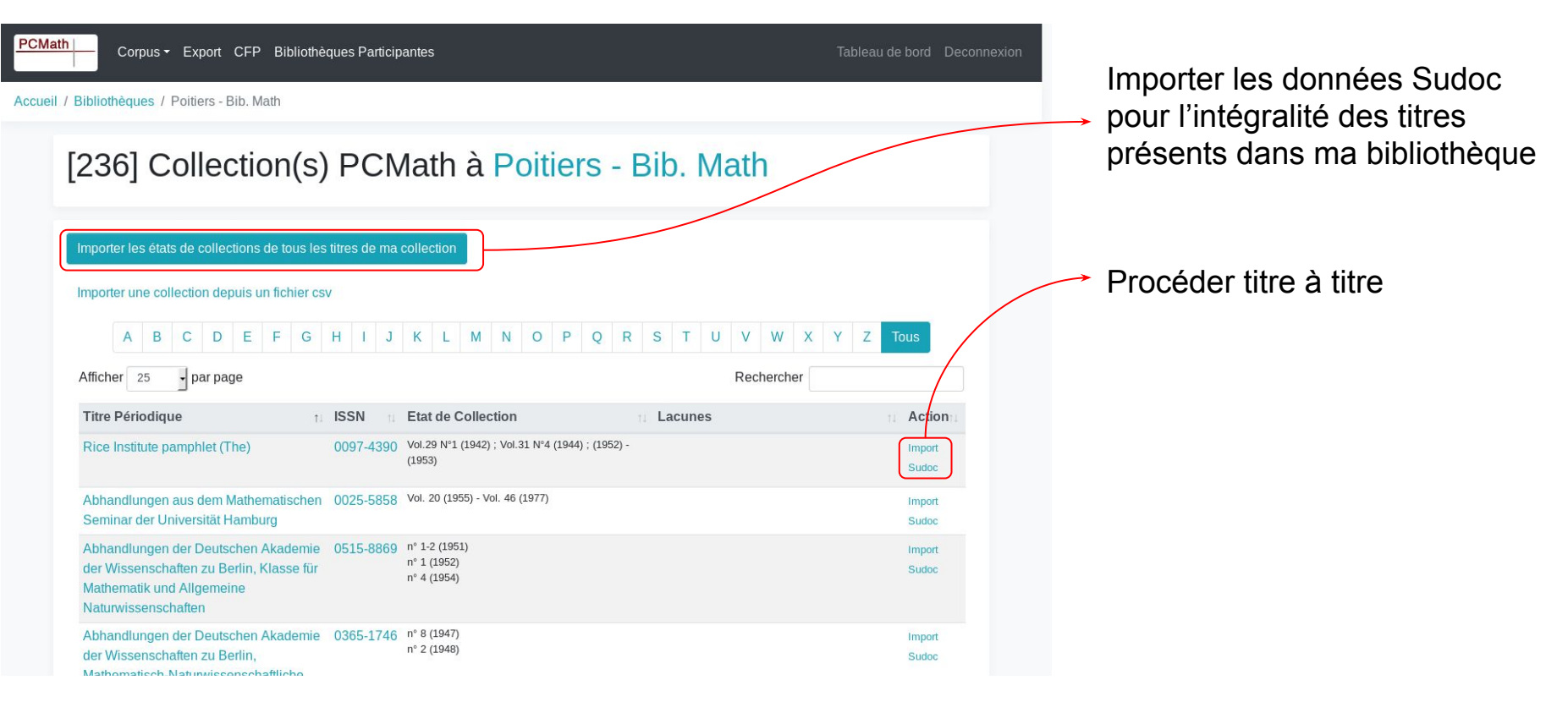

#### Import titre à titre

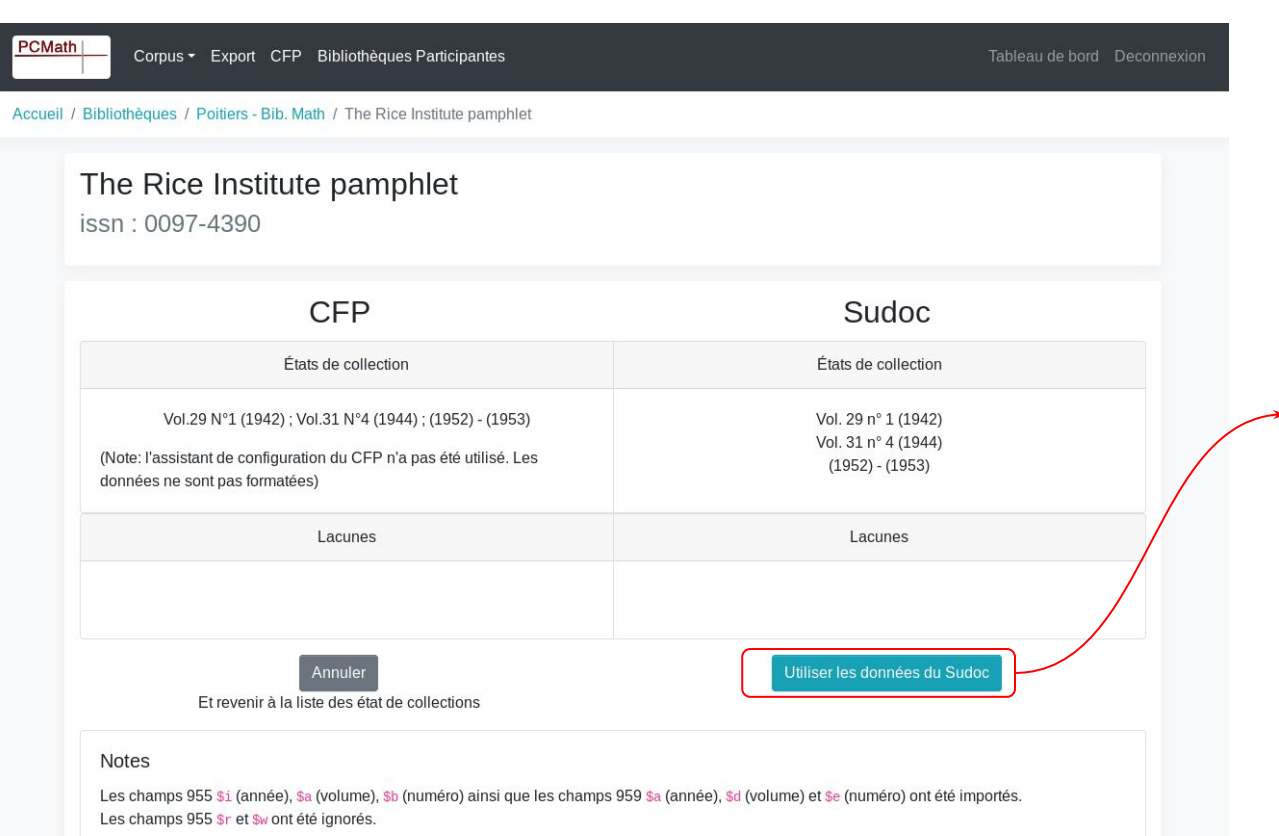

Vérifier l'exactitudes des informations présentes dans le Sudoc pour ce titre

Cliquer sur le bouton "Utiliser les données du Sudoc" Attention : Les données précédemment stockées seront écrasées

### Import global des données du Sudoc

| Corpus - Export CFP Bibliothèques Participantes                                                                     | Importer les états de collections de tous les titres de ma collection                                                                                                    |                          |
|----------------------------------------------------------------------------------------------------|----------------------------------------------------------------------------------------------------|--------------------------|
| I / Bibliothèques / Poitiers - Bib. Math                                                                            | Importer une collection depuis un fichier csv                                                                                                    |                          |
| [236] Collection(s) PCMath à Poitiers - Bib.                                                                        | A       B       C       D       E       F       G       H       I       J       K       L       M       N       O       P       Q       R       S       T       U       V       W       X       Y         Afficher       25       par page       Rechercher       Rechercher       Rechercher       R | Z Tous                   |
|                                                                                                    | Titre Périodique         1:         ISSN         Etat de Collection         1:         Lacunes           Rice Institute pamphilet (The)         0097-4390         Vel. 29 nº 1 (1942)         11         1420                                                                                         | II Actio                 |
| Importer les états de collections de tous les titres de ma collection                                               | Abhandlungen aus dem Mathematische<br>Seminar der Universität Hamburg                                                                                                    | Sudoc<br>Import<br>Sudoc |
| A B C D E F G H I J K L M N O P Q R S T                                                                             | Abhandlungen der Deutschen Akademi<br>der Wissenschaten zu Berlin, Klasse fü<br>Mathematik und Allgemeine<br>Naturwissenschaten                                                                                                    | Import<br>Sudoc          |
| Afficher     25     par page       Titre Périodique     1:     ISSN     1:     Etat de Collection     1:     Lacur  | Abhandlungen der Deutschen Akademi<br>der Wissenschaften zu Berlin, n°2 (1946)<br>Mathematisch-Naturwissenschaftliche<br>Klasse                                                                                                    | Import<br>Sudoc          |
| Rice Institute pamphlet (The) 0097-4390 Vol.29 N°1 (1942) ; Vol.31 N°4 (1944) ; (1952) -<br>(1953)                  | Abstracts of papers presented to the 0192-5857 Vol. 21 (2000) ⇒<br>American Mathematical Society                                                                                                    | Import<br>Sudoc          |
| Abhandlungen aus dem Mathematischen 0025-5858 Vol. 20 (1955) - Vol. 46 (1977)<br>Seminar der Universität Hamburg    | Acta Anthmetica 0065-1036 Vol. 13 nº 3 (1969) - Vol. 60 (1992) Vol. 35 (1976) - Vol. 54 (1989)                                                                                                    | Import<br>Sudoc          |
| Abhandlungen der Deutschen Akademie 0515-8869 n° 1-2 (1951)<br>der Wissenschaften zu Berlin, Klasse für n° 1 (1952) | Acta Mathematica 0001-5962 Vol. 3 nº 1 (1887) Vol. 149 (1982)<br>Vol. 3 nº 1 (1887) Vol. 149 (1982)<br>Vol. 77 (1945) - Vol. 144 nº 1-2 (1980)                                                                                                    | Import<br>Sudoc          |

- Cliquer sur "Importer les états de collections de tous les titres de ma collection"
- Valider la fenêtre de confirmation qui apparaît

### Import global des données du Sudoc

| Corpus - Export CFP Bibliothe                                                           | ques Particip | antes                                  |                                 | Tableau de bord Deconnexion |
|-----------------------------------------------------------------------------------------|---------------|----------------------------------------|---------------------------------|-----------------------------|
| Accueil / Bibliothèques / Poitiers - Bib. Math                                          |               |                                        |                                 |                             |
| [236] Collection(s)                                                                     | PCN           | 1ath à Poiti                           | ers - Bib. Math                 |                             |
|                                                                                         |               | 87%                                    |                                 |                             |
| Importer une collection depuis un fichier cs<br>A B C D E F G<br>Afficher 25 y par page | H I J         | K L M N O                              | P Q R S T U V W X<br>Rechercher | Y Z Tous                    |
| Diss Institute percentation                                                             | 155N 1        | Vol. 29 p° 1 (1942)                    | Lacunes                         | Action                      |
| Rice insulue paripriet (The)                                                            | 0097-4590     | Vol. 23 n° 4 (1944)<br>(1952) - (1953) |                                 | Sudoc                       |
| Abhandlungen aus dem Mathematischen                                                     | 0025-5858     | Vol. 20 (1955) - Vol. 46 (1977)        |                                 | Import                      |
| Seminar der Universität Hamburg                                                         |               |                                        |                                 | Sudoc                       |
| Abhandlungen der Deutschen Akademie<br>der Wissenschaften zu Berlin, Klasse für         | 0515-8869     | n° 1-2 (1951)<br>n° 1 (1952)           |                                 | Import                      |
| Mathematik und Allgemeine<br>Naturwissenschaften                                        |               | n° 4 (1954)                            |                                 | 3000                        |
| Abhandlungen der Deutschen Akademie                                                     | 0365-1746     | n° 8 (1947)                            |                                 | Import                      |

Attendre que la barre de défilement atteigne 100%

Suivant le nombre de périodiques présent dans votre bibliothèque, cela peut prendre jusqu'à plusieurs minutes. Armez vous de patience ;o)

Et pour finir : recharger la page

Candidatures

#### Se rendre dans le Tableau de bord

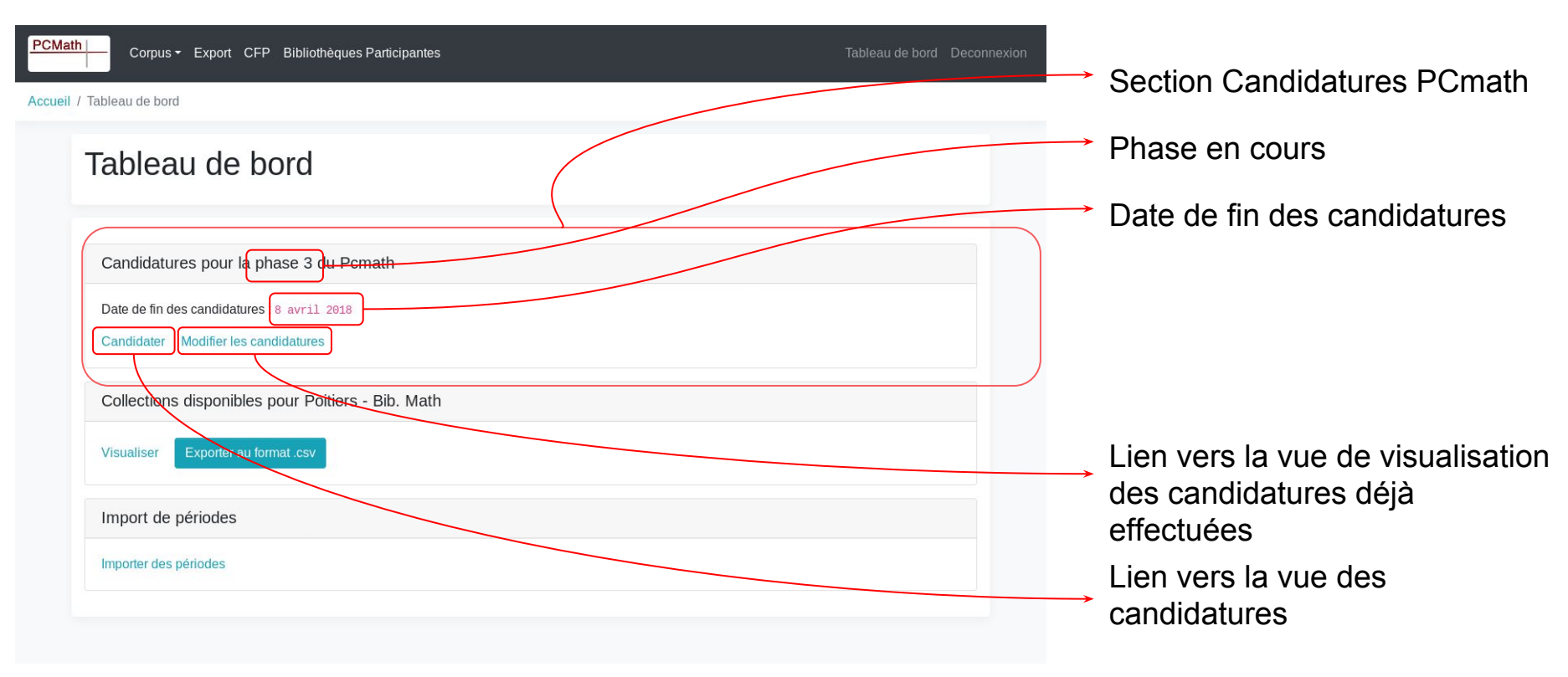

### **Vue des candidatures possibles**

| Corpus • Export CFP Bibliothèques Participantes                                                                                                    |                                                      |  |
|----------------------------------------------------------------------------------------------------|------------------------------------------------------|--|
| Accueil / Tableau de bord / Candidater à la phase 3                                                                                                    |                                                      |  |
| Candidater à la phase 3                                                                                                    |                                                      |  |
| A         B         C         D         E         F         G         H         I         J         K         L         M         N         O         P         Q         R         S         T         U | J V W X Y Z Tous                                     |  |
| Filtrer par (titre, issn, ppn)                                                                                                    |                                                      |  |
| Titre du périodique                                                                                                    | État de la candidature                               |  |
| Abhandlungen aus dem Mathematischen Seminar der Universität Hamburg<br>Issn: 0025-5858 - ppn: 038749610 Visualiser les états de collections                                                               | Devenir Pôle de conservation<br>Devenir Pôle associé |  |
| Advances in differential equations<br>Issn:1079-9389 - ppn:040329267 Visualiser les états de collections                                                                                                  | Devenir Pôle de conservation<br>Devenir Pôle associé |  |
| Cahiers de topologie et géométrie différentielle<br>Issn: 0008-0004 - ppn: 039221520 Visualiser les états de collections                                                                                  | Devenir Pôle de conservation<br>Devenir Pôle associé |  |
| Calcolo (Testo stampato)<br>Issn: 0008-0624 - ppn: 038683504 Visualiser les états de collections                                                                                                    | Devenir Pôle de conservation<br>Devenir Pôle associé |  |
| Communications on pure and applied analysis<br>lissn: 1534-0392 - ppn: 070715114 Visualiser les états de collections                                                                                      | Devenir Pôle de conservation<br>Devenir Pôle associé |  |
| Discrete and continuous dynamical systems. Series S<br>Issn: 1937-1632 - ppn: 123520355 Visualiser les états de collections                                                                               | Devenir Pôle de conservation<br>Devenir Pôle associé |  |

Liste des titres :

- de la phase en cours du Corpus PCMath
- présents dans ma bibliothèque
- sur lesquels je ne me suis pas encore positionné

#### **Vue des candidatures possibles**

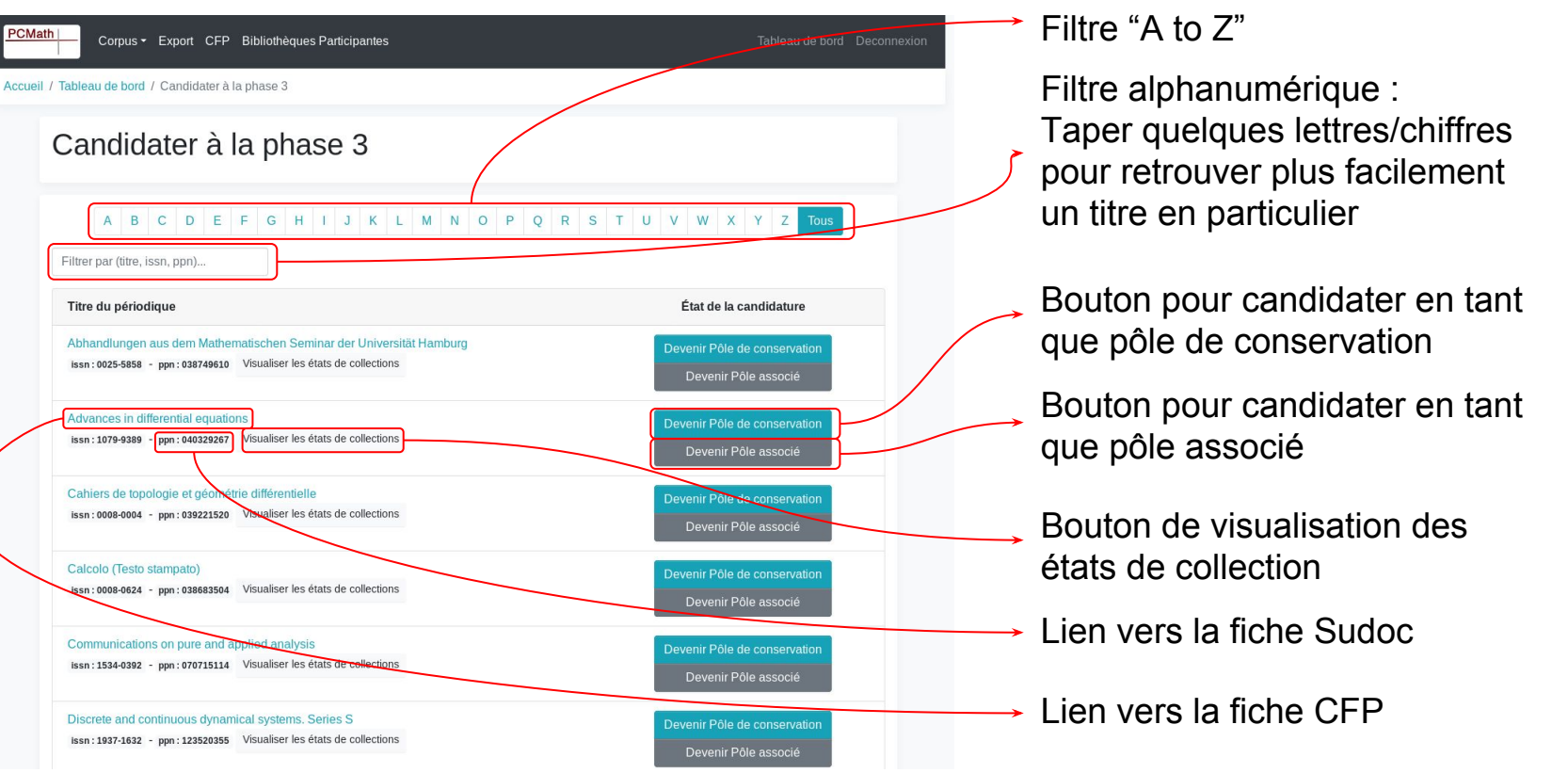

#### Visualisation des états de collection

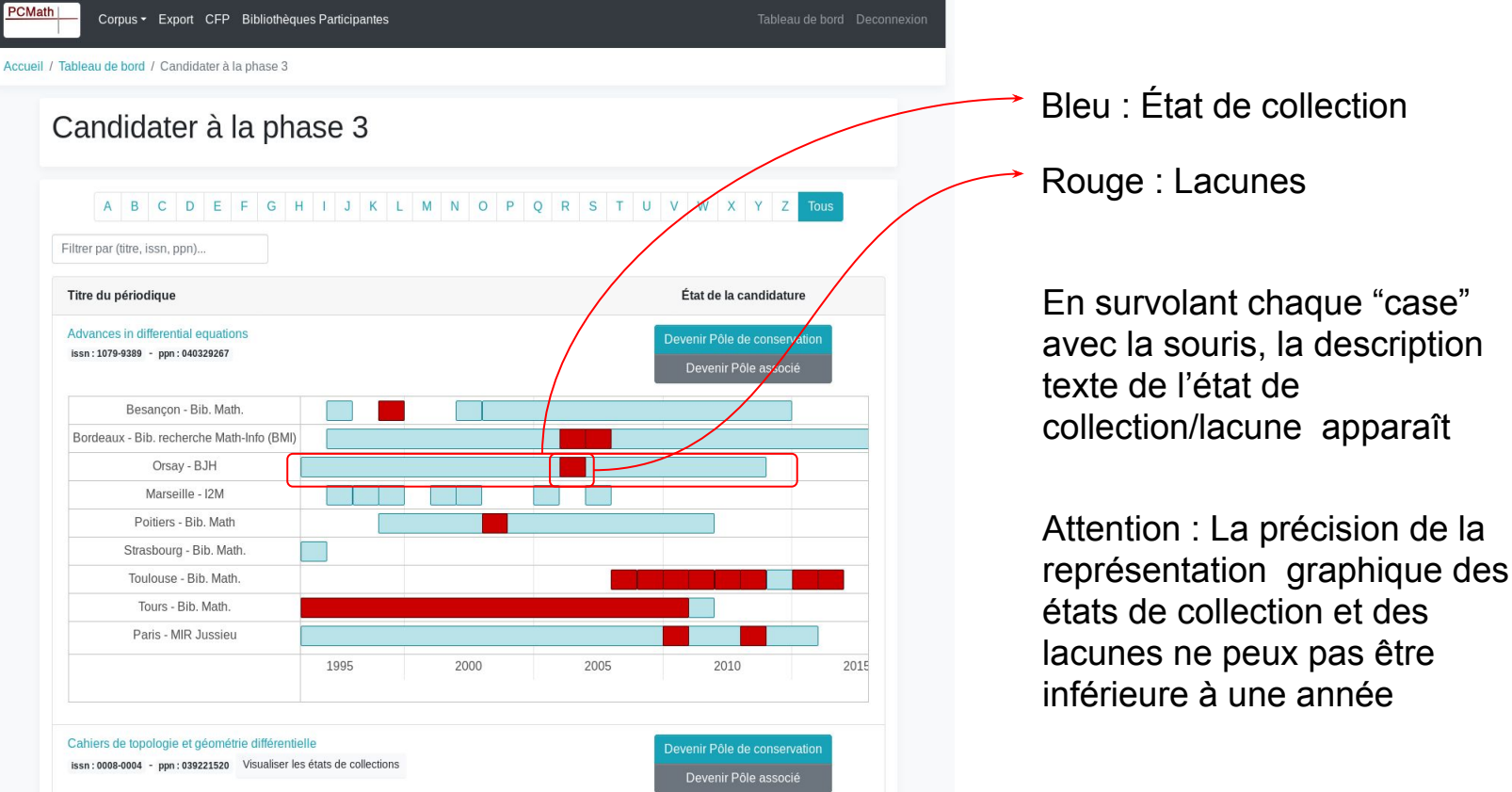

#### Visualiser/Annuler les candidatures

| PCMa   | th Corpus - Export CFP Bibliothèques Participantes | Tableau de bord Deconnexion |                       |
|--------|----------------------------------------------------|-----------------------------|-----------------------|
| ccueil | / Tableau de bord                                  |                             | Cliquer sur le bouton |
|        | Tableau de bord                                    |                             | → "Modifier les       |
|        | Candidatures pour la phase 3 du Pcmath             |                             | canulatures           |
|        | Date de fin des candidatures : 8 avril 2018        |                             |                       |
|        | Candidate Modifier les candidatures                |                             |                       |
|        | Collections disponibles pour Poitiers - Bib. Math  |                             |                       |
|        | Visualiser Exporter au format.csv                  |                             |                       |
|        | Import de périodes                                 |                             |                       |
|        | Importer des périodes                              |                             |                       |
|        |                                                    |                             |                       |
|        |                                                    |                             |                       |
|        |                                                    |                             |                       |

#### Visualiser/Annuler les candidatures

| РСМа   | Corpus - Export CFP Bibliothèques Participantes                                                                                                    |                                                | exion |               |                                       |
|--------|----------------------------------------------------------------------------------------------------|------------------------------------------------|-------|---------------|---------------------------------------|
| ccueil | / Tableau de bord / Candidater à la phase 3                                                                                                    |                                                |       |               |                                       |
|        | Candidater à la phase 3                                                                                                    |                                                |       |               |                                       |
|        | A     B     C     D     E     F     G     H     I     J     K     L     M     N     O     P     Q     R                                                                             | S T U V W X Y Z Tous                           |       |               |                                       |
|        | Titre du périodique                                                                                                    | État de la candidature                         |       | $\rightarrow$ | Type de candidature                   |
|        | Abhandlungen aus dem Mathematischen Seminar der Universität Hamburg<br>Issn: 0025-5858 - ppn: 038749610 Visualiser les états de collections                                         | Candidat Annuler la candidature                |       |               |                                       |
|        | Advances in differential equations<br>Issn: 1079-9389 - ppn: 040329267 Visualiser les états de collections                                                                          | Candidat Annuler la candidature                |       | $\rightarrow$ | Bouton d'annulation de la candidature |
|        | Revista de la Real Academia de Ciencias Exactas, Físicas y Naturales. Serie A, Matemáticas (Ed.<br>impresa)<br>Issn: 1578-7303 - ppn: 061154474 Visualiser les états de collections | Pôle de Conservation<br>Annuler la candidature |       |               |                                       |
|        |                                                                                                    |                                                |       |               |                                       |

| Oops !                                                                                  |                                                                             | L'état des collections ne<br>s'affiche pas                      |
|-----------------------------------------------------------------------------------------|-----------------------------------------------------------------------------|-----------------------------------------------------------------|
| Corpus - Export CFP Bibliothèques Participantes                                         | Tableau de bord Deconnexion                                                 |                                                                 |
| Accueil / Tableau de bord / Candidater à la phase 5                                     |                                                                             |                                                                 |
| Candidater à la phase 5                                                                 |                                                                             |                                                                 |
| A     B     C     D     E     F     G     H     I     J     K     L     M       calcutt | N O P Q R S T U V W X Y Z Tous                                              |                                                                 |
| Périodiques (118)                                                                       | État des candidatures                                                       |                                                                 |
| Bulletin of the Calcutta Mathematical Society<br>Issn: 0008-0659 - ppn: 03683555        | Devenir Pôle de conservation<br>Devenir Pôle associé                        |                                                                 |
| Une erreur est survenue lors du chargement des état <del>s. Il s'agit</del> peut-       | -être d'une date de début/fin de publication d'un périodique mal renseignée | Solution : Se rendre sur la fiche CFP du périodique en cliquant |
|                                                                                         |                                                                             | <br>sur le titre du périodique et vérifier quelque informations |

#### **Oops**!

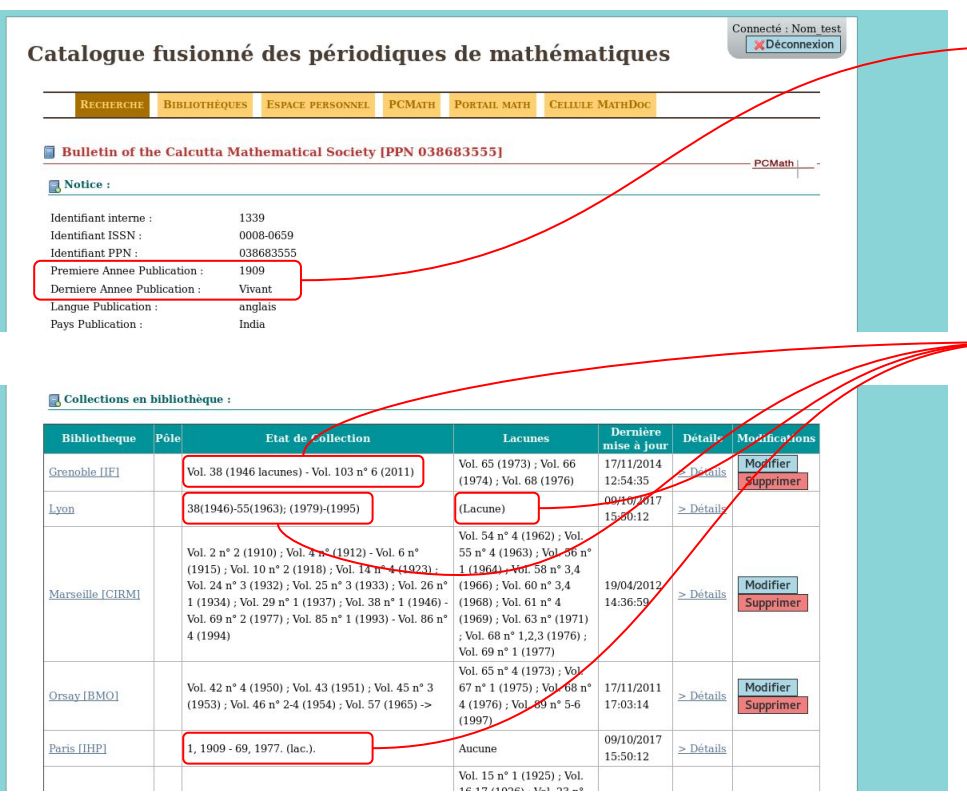

S'assurer que les années de publications soient renseignées correctement. Il arrive parfois d'avoir une notation de type "19uu" ce qui rend impossible tout traitement informatique

Parfois, ce sont des erreurs de notations dans les états de collections/lacunes qui posent problème

Une fois les corrections effectuées, le graphique des états de collections s'affichera de la bonne façon Historique d'un titre

## Historique d'un titre

| Derniere mise | а | Jour ( | ae | ıa | notice | 2 | 31/01/2014 10:00:43 |
|---------------|---|--------|----|----|--------|---|---------------------|
|               |   |        |    |    |        |   |                     |

Format Publication :

Imprimé

Voir aussi ce journal dans le SUDOC

S Voir l'historique de ce journal

# Accessible depuis la notice du titre

| Historique                                               |                                                                                                    |   |                                                                       |
|----------------------------------------------------------|----------------------------------------------------------------------------------------------------|---|-----------------------------------------------------------------------|
| Annales de l'Institut Henri Poincaré                     | Annales de l'Institut Henri Poincaré. Section A. Physique Théoriqu<br>Imprimé: 0020-2339 037441507<br>Publication: 1964 - 1982                      | ; | Annales de l'IHI<br>Électronique:<br>Imprimé:<br>Publication:         |
| Imprimé: 0365-320X 037922920<br>Publication: 1930 - 1964 | Annales de l'Institut Henri Poincaré. Section B. Calcul des probabilités et statistique<br>Imprimé: 0020-2347 037441523<br>Publication: 1964 - 1982 |   | Annales de l'I.H.F<br>Électronique: 1<br>Imprimé: C<br>Publication: 1 |

Périodes accessibles

#### Périodes

1959 - 1974

Éditeur : Cambridge University Press (CUP) URL : https://journals.cambridge.org /action/displayJournal?jid=JAZ

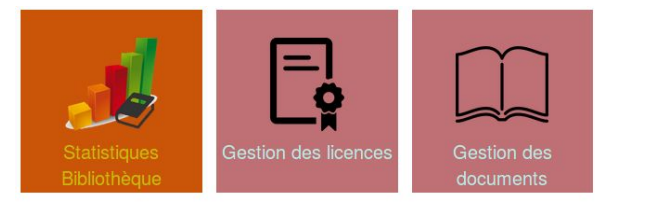

#### Cadres de licence

| how 10 v entries                                                        |                            |         |                                     | Searc       | h:          |   |   |
|-------------------------------------------------------------------------|----------------------------|---------|-------------------------------------|-------------|-------------|---|---|
| Nom du cadre de licence                                                 | Type de<br>licence         | Support | Editeur/Diffuseur                   | Période     | Corpus      |   |   |
| Licence Cambridge University<br>Press / ABES (archives des<br>revues) 1 | Licence<br>nationale ISTEX | Revues  | Cambridge University Press<br>(CUP) | 1851 - 2010 | Voir Corpus | ß | C |
| Licence Oxford University Press /<br>ABES (archives des revues) 6       | Licence<br>nationale ISTEX | Revues  | Oxford University Press<br>(OUP)    | 1865 - 2010 | Voir Corpus | Ø | C |

#### Licences

| Montrer toutes les licences<br>Show 10 v entries | Montrer uniq      | uement les licences en cours                                       |                            | Search:       |   |      |
|--------------------------------------------------|-------------------|--------------------------------------------------------------------|----------------------------|---------------|---|------|
| Début du contrat<br>(obligatoire)                | Fin du<br>contrat | Nom du cadre de licence                                            | Type de<br>licence         | Etablissement |   |      |
| 01/01/2014                                       |                   | Licence Oxford University Press / ABES<br>(archives des revues)    | Licence nationale<br>ISTEX | Tous          | ß | 0    |
| 01/01/2016                                       |                   | Licence Cambridge University Press /<br>ABES (archives des revues) | Licence nationale<br>ISTEX | Tous          | G | 0    |
| Showing 1 to 2 of 2 entries                      |                   |                                                                    |                            | Previous      | 1 | Next |

#### **Périodes accessibles**

- Visible sous l'historique
- Alimente l'application de gestion des licences pour le Portail Math